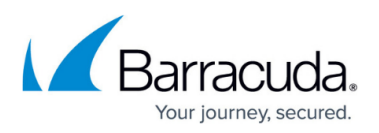

# Step 2 - Configure Microsoft 365 for Inbound and Outbound Mail

https://campus.barracuda.com/doc/96022752/

You can configure Microsoft 365 with Email Gateway Defense as your inbound and/or outbound mail gateway.

If you make changes to the settings, allow a few minutes for the changes to take effect.

Microsoft 365 IP addresses and user interfaces can change; refer to Microsoft documentation for configuration details.

You can specify Email Gateway Defense as an *inbound mail gateway* through which all incoming mail for your domain is filtered before reaching your Microsoft 365 account. Email Gateway Defense filters out spam and viruses, then passes the mail on to the Mirosoft 365 mail servers. Use the **Configure Inbound Mail Flow** instructions below to configure.

You can also specify Email Gateway Defense as the *outbound mail gateway* through which all mail is sent from your domain via your Microsoft 365 account to the recipient. As the outbound gateway, Email Gateway Defense processes the mail by filtering out spam and viruses before final delivery. By configuring Microsoft 365 as described in **Configure Outbound Mail Flow** below, you instruct the Microsoft 365 mail servers to pass all outgoing mail from your domain to Email Gateway Defense (the gateway server).

### Step 1. Launch the Email Gateway Defense Setup Wizard

Before you launch the wizard, verify you have the following:

- Microsoft 365 admin credentials
- Credentials to run a PowerShell script or terminal to manually execute PowerShell scripts

**Note** that you cannot reopen the wizard after you have completed the wizard. if you have started the wizard but did not complete it, log into Barracuda Cloud Control, select **Email Gateway Defense** on the left side. In the top banner, click **Set Up Now** to relaunch the wizard.

The setup wizard includes steps to identify your email server, add MX records, and remove MX records. Each of the domains where you want to filter email must be verified by Email Gateway

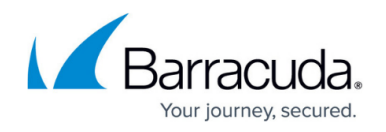

Defense for proof of ownership; Email Gateway Defense does not process email for a domain until the verification process is complete.

Note that after verifying your domain, any mail sent to your domain from another Barracuda Email Gateway Defense customer will be processed normally by your Email Gateway Defense account and not delivered via MX records.

 Log into Barracuda Cloud Control. If this is your first time launching the Email Gateway Defense setup wizard, you will be redirected to the Barracuda Trials Hub page. Click Set Up under Email Gateway Defense.

| Get started with your Email Protection Pren<br>Barracuda delivers peace of mind and complete control of your er | S Free trial expires in 14 days Contact sales -                        |                                                                             |
|----------------------------------------------------------------------------------------------------|------------------------------------------------------------------------|-----------------------------------------------------------------------------|
|                                                                                                    | Email Gateway Defense                                                  | Cloud-to-Cloud Backup                                                       |
| Protect against phishing and business email<br>compromise with Al-based security.                               | Defend your business from spam, malware and<br>advanced email threats. | Back up your Microsoft 365 data with a flexible, easy to use SaaS solution. |
| Microsoft 365 Global Admin required                                                                             | Set Up                                                                 | Microsoft 365 Global Admin required                                         |

Alternatively, if you have started the setup wizard but did not complete it, after logging into Barracuda Cloud Control, select **Email Gateway Defense** on the left side. In the top banner, click **Set Up Now** to launch the setup wizard.

| Email Protection"               | IL GATEWAY DEFEN<br>erly Barracuda Essen | 4SE<br>cliefs  |                          |                                     |                                                           |                                      |                        |               | Do                  | wnloads      | Community                    | Support        |                            |                |
|---------------------------------|------------------------------------------|----------------|--------------------------|-------------------------------------|-----------------------------------------------------------|--------------------------------------|------------------------|---------------|---------------------|--------------|------------------------------|----------------|----------------------------|----------------|
| Q Search                        |                                          | •=             | Overview                 | Domains                             | Inbound Settings                                          | Outbound Settings                    | ATP Settings           | Users         | Reports             | Accour       | nt Management                | Support        |                            |                |
| 🕋 Home                          |                                          | Dast           | hboard                   | Message Log                         | g ATP Log                                                 | Outbound Outpranting                 | Audit Log              |               |                     |              |                              |                |                            |                |
| Backup                          |                                          | A It look      | s like you have          | not yet complete<br>anced User Inte | ed the set up of Email Gatew<br>erface with Advanced Auth | ay Defense. Set Up Now<br>entication | -                      |               |                     |              |                              |                |                            |                |
| Email Gateway Defense (Email    | Security) >                              | We're<br>Learn | gradually rollin<br>more | g out the new use                   | er interface for your end use                             | rs. To fully embrace the enha        | nced security features | of our new us | er interface, we    | kindly reque | st you to review and         | accept app per | rmissions from Microsoft v | when prompted. |
| Cloud Archiving Service         |                                          | Dismi          | iss<br>ave 14 day(s) u   | ntil your free trial                | l expires on 2023-11-24                                   |                                      |                        |               |                     |              |                              |                |                            |                |
| Content Shield                  |                                          | Dash           | nboard 📀                 |                                     |                                                           |                                      |                        |               |                     |              |                              |                |                            | What's New 👩   |
| Vulnerability Manager           |                                          | Select         | domain All               | ~                                   | Time Last 30 Dave                                         | ~                                    |                        |               |                     |              |                              |                |                            |                |
| Appliance Control               |                                          | 00.001         | 74                       |                                     | Last of Days                                              |                                      |                        |               |                     |              |                              |                |                            |                |
| WAF as a Service                |                                          | Threa          | at Origins               |                                     |                                                           |                                      | Top Recipient D        | ) omains: \   | /olume <del>-</del> |              | Subscriptions                | 5              |                            |                |
| Impersonation Protection (Senti | inel) >                                  |                |                          |                                     |                                                           | a.                                   | Rank Domain            |               | Volume R            | ecipients    | C Email Protec<br>Trial (0 u | tion<br>sers)  |                            |                |
| Domain Fraud Protection         |                                          |                |                          |                                     |                                                           |                                      |                        |               |                     |              | Active 0<br>Expires 202      | 3-11-24        |                            |                |
| SecureEdge                      |                                          |                |                          |                                     | 1.1.                                                      |                                      |                        |               |                     |              | ATP<br>Expires 202           | 3-11-24        |                            |                |
| Incident Response               |                                          |                |                          |                                     |                                                           | 3.4                                  |                        |               |                     |              |                              |                |                            |                |
| Cloud-to-Cloud Backup           |                                          |                |                          | Cin.                                |                                                           | 8. SA                                |                        | No data for   | und                 |              |                              |                |                            |                |
| Security Awareness Training (Ph | hishLine) >                              |                |                          |                                     |                                                           |                                      |                        |               |                     |              |                              |                |                            |                |
| Zero Trust/Web Sec. (CloudGen   | n Access) 🚿                              | +              |                          |                                     |                                                           | 1.1                                  |                        |               |                     |              |                              |                |                            |                |
| Data Inspector                  |                                          | -              |                          | W                                   |                                                           |                                      |                        |               |                     |              |                              |                |                            |                |
|                                 |                                          |                |                          |                                     |                                                           |                                      |                        | . 0 0         | )                   |              |                              |                |                            |                |

The Email Gateway Defense wizard launches.

2. Select the **Region** for your data center. Then click **Confirm region**. After you select your region, you cannot change it.

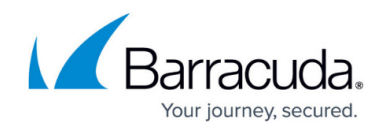

| <b>Ema</b><br>Defen | ail Gateway<br>d your business fr           | Defense So<br>rom spam, malv        | etup<br>vare and adva | nced email threats.  |
|---------------------|---------------------------------------------|-------------------------------------|-----------------------|----------------------|
| Sele                | ct data center                              | region                              |                       |                      |
| Store y<br>privacy  | our messages, logs<br>policies in the regio | and settings secu<br>on you select. | ırely. Your data      | will comply with the |
| ▲                   | Data center region car                      | nnot be changed afte                | er confirming         |                      |
| Regio               | n                                           |                                     |                       |                      |
|                     |                                             |                                     |                       | *                    |
|                     |                                             |                                     |                       |                      |
|                     |                                             |                                     |                       | Confirm region       |

- 3. Enter a valid email address from the email server domain you want to protect with Email Gateway Defense. Click **Detect email server**.
- 4. The system automatically auto-fills your destination mail server. If this is not the correct server, click **Edit**, enter the correct details, and then click **Update**.
- 5. After you have determined that the settings are correct, click **Verify server**.

| 1. Specify email server  | Ema<br>Defend | mail Gateway Defense Setup<br>Ifend your business from spam, malware and advanced email threats.                                                                                                    |                      |                |              |               |  |  |  |
|--------------------------|---------------|----------------------------------------------------------------------------------------------------|----------------------|----------------|--------------|---------------|--|--|--|
| 2. Add new MX records    |               |                                                                                                    |                      |                |              |               |  |  |  |
| 3. Remove old MX records | 1             | Specify email server To verify the email server you want to protect, enter a valid email address from that domain. More servers can be added in the product settings once this initial setup process is completed.  Your domain email address Detect email server |                      |                |              |               |  |  |  |
|                          |               | Mail server                                                                                                    | Port                 | Action         | Status       |               |  |  |  |
|                          |               |                                                                                                    | 25                   | Edit           | ⑦ Unverified | Verify server |  |  |  |
|                          |               | () Note: Mail servers can take up to 48 hours t                                                                                                    | o be discoverable fo | or new domains |              |               |  |  |  |
| Note that mail serve     | rs can        | take up to 48 hours to                                                                                                    | be disco             | overab         | e for ne     | w domains.    |  |  |  |

6. Once your email server is verified, a green check mark 🗹 will appear at Step 1 and the

Verified . You can now move on to Step 2 Add new MX records. Status will show

- 7. To add new MX records:
  - 1. Log into your DNS hosting account.
  - 2. Add the primary and backup MX records shown in the **Add new MX records** section. Instructions for your DNS hosting provider will vary; you can use search terms such as add, edit, manage, or MX records.

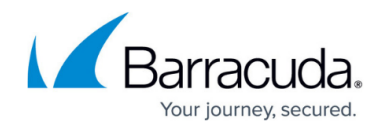

| your DNS Hosur<br>your current inb | ound ema   | il flow isn't disrupted.             | / MIX reco | ras will ensure |                |
|------------------------------------|------------|--------------------------------------|------------|-----------------|----------------|
| We detected the                    | following  | information about your DNS Hosting P | rovider.   |                 |                |
| DNS Hosting                        | Provider   | Link                                 |            |                 |                |
| Hostinger Inte                     | ernational | Ltd Hostinger websit                 | e 🗹        |                 |                |
| How to manage                      | MX recor   | ds   Hostinger International, Ltd 🛛  |            |                 |                |
| MX Record                          | Priority   | Domain                               |            | Status          |                |
| Primary                            | 99         | d302338a.ess.barracudanetworks.com   | 5          | ⑦ Unverified    | Verify records |
|                                    |            |                                      |            |                 |                |

3. Add the MX records with a low priority, for example, 99. Adding the new MX records to your existing list should look similar to this:

| Name         | TTL   | Class | Record Type | Priority | Record                             |                                               |
|--------------|-------|-------|-------------|----------|------------------------------------|-----------------------------------------------|
| mydomain.com | 21600 | IN    | MX          | 10       | mailserver1.mydomain.com           | Transplace of evicting MV records             |
| mydomain.com | 21600 | IN    | MX          | 15       | mailserver2.mydomain.com           | Examples of existing MX records               |
| mydomain.com | 21600 | IN    | MX          | 99       | dxxxxxxa.ess.barracudanetworks.com | ) Eveneral as of a sur Doma surda MX as and a |
| mydomain.com | 21600 | IN    | MX          | 99       | dxxxxxxb.ess.barracudanetworks.com | Examples of new Barracuda MX records          |

After updating your MX records, allow at least 24-48 hours before completing the next step to allow time for your changes to propagate

- 4. Verify that the new Email Gateway Defense MX records have been added by clicking on the **Verify records** button.
- 5. Once your MX records are added, a green check mark 💙 will appear at Step 2 and

the **Status** will show Verified . You can now move on to Step 3 Remove old MX records.

- 8. To remove old MX Records:
  - 1. Log into your DNS hosting account.
  - 2. Remove the existing MX records shown in the **Remove old MX records** section. Instructions for your DNS hosting provider will vary; you can use search terms such as *add, edit, manage, or MX records*.

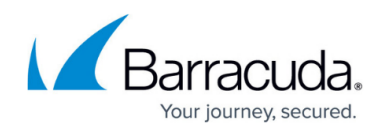

| records through your DNS hosting provider site so that all of yo<br>filtered and protected by Email Gateway Defense. | ur inbound email will be |                |
|----------------------------------------------------------------------------------------------------|--------------------------|----------------|
| How to manage MX records   Hostinger International, Ltd 🛛                                                            |                          |                |
| Priority Domain                                                                                                    | Status                   |                |
| 25 test.natureandbirds.com                                                                                           | ⑦ Unverified             | Verify update  |
| (i) Note: MX record updates can take up to 48 hours to take effect                                                   |                          |                |
|                                                                                                    | Save & exit              | Complete setup |

next step in the setup wizard to allow time for your changes to propagate.

- 3. Verify that your non-Barracuda Networks MX records have been removed by clicking on the **Verify update** button.
- 4. Once your MX records are removed, a green check mark 🗹 will appear at Step 3 and

the **Status** will show Verified

 After you have successfully completed all the steps in the Email Gateway Defense setup wizard, click the **Complete setup** button. To exit the wizard and come back at a later time, click **Save** & exit.

### Step 2. Add Additional Email Domains (Optional)

You configured your primary email domain in Step 3 of the wizard, above.

Use the steps in the following section if you want to protect additional domains with Email Gateway Defense. If you are only protecting one domain, continue below with Step 3.

#### Obtain the hostname:

- 1. Log into the Microsoft 365 admin center.
- 2. In the left pane, click **Settings > Domains**.
- 3. In the **Domains** table, click on your domain.
- 4. Take note of the hostname. This is the address of your destination mail server, for example, *cudaware-com.mail.protection.outlook.com*

#### Enter the hostname:

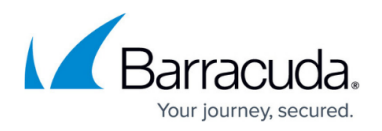

Barracuda Networks recommends using a hostname rather than an IP address so that you can move the destination mail server and update DNS records without making changes to the Email Gateway Defense configuration. This address indicates where Email Gateway Defense should direct inbound mail from the Internet to your Microsoft 365 Exchange server. For example, your domain displays to the Internet as: *bess-domain*.mail.protection.outlook.com

- 1. Log into the Barracuda Cloud Control as administrator. In the left panel, click **Email Gateway Defense**. Select the **Domains** tab, then click **Add Domain**.
- 2. Enter the domain name and destination mail server hostname obtained from your Microsoft 365 account:

| Add Doma    | ain ×                                   |
|-------------|-----------------------------------------|
| Domain Name | example.com                             |
| Mail Server | example-com.mail.protection.outlook.com |
|             | Cancel Add Domain                       |

- 3. Click Add Domain; the Domain Settings page displays, listing the new domain.
- Verify that the domain is yours. Follow the instructions in <u>How to Set Up MX Records for Domain</u> <u>Verification</u>. Make sure that you see that the domain is successfully verified, then return to this page.

Repeat these steps, as needed, for additional Microsoft 365 domains before continuing with Step 3 below.

### Step 3. Create Transport Rule to Bypass Spam Filtering

Barracuda Networks recommends using powershell commands to create a transport rule to bypass spam filtering.

- 1. Install Exchange Online module.
  - $\circ\,$  If you have already installed Exchange Online module, proceed to the next step.
  - To install Exchange Online module, open Windows PowerShell as an administrator and enter the following command:
  - Install-Module -Name ExchangeOnlineManagement
- 2. Connect to Exchange Online Powershell and log in with your Microsoft 365 administrator account using the following command:
  - Connect-ExchangeOnline
    - For more information on connecting to Exchange Online Powershell, see the Microsoft article

https://docs.microsoft.com/en-us/powershell/exchange/connect-to-exchange-online-

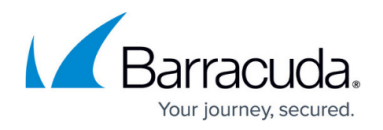

powershell?view=exchange-ps.

If you encounter issues running the PowerShell scripts, you can temporarily change the Windows PowerShell script execution policy. For more information, see the Microsoft article

https://learn.microsoft.com/en-us/powershell/module/microsoft.powershell.core/abo ut/about execution policies?view=powershell-7.3.

- Find the correct IP range based on the region selected when setting up your Barracuda Networks instance. Refer to the <u>Email Gateway Defense IP Ranges Used for Configuration</u> for the IP ranges corresponding to your region.
- 4. After you connect to Exchange Online PowerShell, run the appropriate PowerShell script based on your region:

#### PowerShell Script for the Australia Region

New-TransportRule -Name "Barracuda spam bypass" -SenderIpRanges 3.24.133.128/25 -SetSCL -1 -Enabled \$true -Priority 0

#### PowerShell Script for the Canada Region

New-TransportRule -Name "Barracuda spam bypass" -SenderIpRanges 15.222.16.128/25 -SetSCL -1 -Enabled \$true -Priority 0

#### **PowerShell Script for the German Region**

New-TransportRule -Name "Barracuda spam bypass" -SenderIpRanges 35.157.190.224/27 -SetSCL -1 -Enabled \$true -Priority 0

#### **PowerShell Script for the India Region**

New-TransportRule -Name "Barracuda spam bypass" -SenderIpRanges 13.200.136.128/25 -SetSCL -1 -Enabled \$true -Priority 0

#### **PowerShell Script for the UK Region**

New-TransportRule -Name "Barracuda spam bypass" -SenderIpRanges 35.176.92.96/27 -SetSCL -1 -Enabled \$true -Priority 0

#### PowerShell Script for the US Region

New-TransportRule -Name "Barracuda spam bypass" -SenderIpRanges 209.222.80.0/21 -SetSCL -1 -Enabled \$true -Priority 0

Alternatively, you can use the Microsoft 365 admin center to create a transport rule to bypass spam filtering.

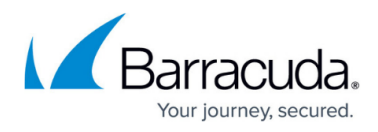

- 1. Log into the Microsoft 365 admin center, and go to **Admin centers > Exchange**.
- 2. In the left pane, click **mail flow**, and click **rules**.
- 3. Click Add a rule, and select Create a new rule:

| + Add a rule 🖉 Edit 🗈 Duplicate 💍 Refresh 🗥 Move up 🗸                 |
|-----------------------------------------------------------------------|
| Create a new rule                                                     |
| Apply Office 365 Message Encryption and rights protection to messages |
| Apply custom branding to OME messages                                 |
| Apply disclaimers                                                     |
| Filter messages by size                                               |
| Generate an incident report when sensitive information is detected    |
| Modify messages                                                       |
| Restrict managers and their direct reports                            |
| Restrict messages by sender or recipient                              |
| Send messages to a moderator                                          |
| Send messages and save a copy for review                              |

- 4. In the **new rule** page, enter a **Name** to represent the rule.
- 5. From the **Apply this rule if** drop-down menus, select **The sender** and **IP address is in any** of these ranges or exactly matches.

| Set rule conditions                                   |                 |
|-------------------------------------------------------|-----------------|
| Name and set condtions for your transport rule        |                 |
| Name *                                                |                 |
| Apply this rule if *                                  |                 |
| The sender $\checkmark$ IP address is in any of these | e ranges or 🗸 🕂 |
| Sender's IP address is in the range Enter words       | 0               |

6. In the **specify IP address ranges** page, enter the IP address/range for the Sender (Email Gateway Defense). Refer to the IP addresses listed in <u>Email Gateway Defense IP Ranges Used</u> <u>for Configuration</u>.

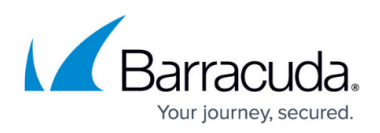

| specify IP address ranges               |        |
|-----------------------------------------|--------|
| Enter an IPv4 or IPv6 address, or range | Add    |
| 🖉 Edit 📋 Delete                         | 1 item |
| 0 209.222.80.0/21                       |        |

7. From **Do the following** drop-down menus, select **Modify the message properties** and **set the spam confidence level (SCL)**.

| Set rule condit                                   | ions                                              |     |
|---------------------------------------------------|---------------------------------------------------|-----|
| Name and set conditions for your transport rule   | 2                                                 |     |
| Name *                                            |                                                   |     |
| Barracuda spam bypass                             |                                                   |     |
| Apply this rule if *                              |                                                   |     |
| The sender $\checkmark$                           | IP address is in any of these ranges or $$        | +   |
| Sender's IP address is in the range '209.222.80.0 | )/21'                                             | 0   |
| Do the following *                                |                                                   |     |
| Modify the message properties $\qquad \lor$       | set the spam confidence level (SCL) $\qquad \lor$ | +   |
| Set the spam confidence level (SCL) to '-1'       |                                                   | 0   |
| Except if                                         |                                                   |     |
| Select one $\checkmark$                           | Select one 🗸 🗸                                    | + 🗊 |
|                                                   |                                                   |     |

- 8. Click Next.
- 9. For **Set rule settings**, leave the default options and click **Next**.

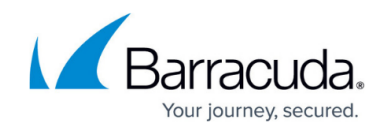

| Set settings for your       | transport   | rule  |                   |        |
|-----------------------------|-------------|-------|-------------------|--------|
| Rule mode                   |             |       |                   |        |
| <ul> <li>Enforce</li> </ul> |             |       |                   |        |
| O Test with Policy          | Tips        |       |                   |        |
| O Test without Poli         | cy Tips     |       |                   |        |
| Severity *                  |             |       |                   |        |
| Not specified               | $\sim$      |       |                   |        |
| Activate this rule          | e on        |       |                   |        |
| 8/28/2023                   | <b></b>     | -     | 3:30 PM           | $\sim$ |
| Deactivate this r           | ule on      |       |                   |        |
| 8/28/2023                   |             | -     | 3:30 PM           | $\sim$ |
| Stop processing             | more rule   | s     |                   |        |
| Defer the messa             | ige if rule | proce | ssing doesn't cor | nplete |
| Match sender addre          | ss in mess  | age ' | 1                 |        |
|                             |             |       | J                 |        |
| Comments                    |             |       |                   |        |

- 10. Review the rule conditions, then click **Next**.
- 11. Click **Next**, then click **Finish** to create the transport rule.
- 12. When the rule is finished creating, click **Done**.
- 13. Click on the new created rule, found at the bottom of the mail flow rules.
- 14. Enable the rule now. By default, your newly created rule is disabled.

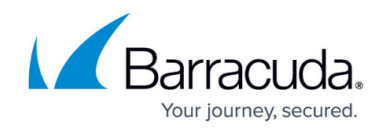

| Barracuda spam bypass             |                                      |  |  |
|-----------------------------------|--------------------------------------|--|--|
| 📋 Edit rule conditions  🍪 Edi     | it rule settings                     |  |  |
| Status: Enabled                   |                                      |  |  |
| Enable or disable rule<br>Enabled |                                      |  |  |
| Rule settings                     |                                      |  |  |
| Rule name                         | Mode                                 |  |  |
| Barracuda spam bypass             | Enforce                              |  |  |
| Severity                          | Set date range                       |  |  |
| Not specified                     | Specific date range is not set       |  |  |
| Senders address                   | Priority                             |  |  |
| Matching Header                   | 20                                   |  |  |
| For rule processing errors        |                                      |  |  |
| Ignore                            |                                      |  |  |
|                                   |                                      |  |  |
| Rule description                  |                                      |  |  |
| Apply this rule if                |                                      |  |  |
| sender ip addresses belong to one | e of these ranges: '209.222.80.0/21' |  |  |
| Do the following                  |                                      |  |  |
| Set the spam confidence level (SC | CL) to '-1'                          |  |  |
| Rule comments                     |                                      |  |  |

# 15. Click Edit rule settings.

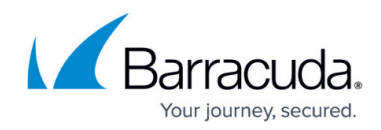

| Barracuda spam bypass                                      |                                  |  |  |  |
|------------------------------------------------------------|----------------------------------|--|--|--|
| 📫 Edit rule conditions 🙆 Edit rule se                      | ttings                           |  |  |  |
| Status: Disabled                                           |                                  |  |  |  |
| Enable or disable rule                                     |                                  |  |  |  |
| Rule settings                                              |                                  |  |  |  |
| Rule name                                                  | Mode                             |  |  |  |
| Barracuda spam bypass                                      | Enforce                          |  |  |  |
| Severity                                                   | Set date range                   |  |  |  |
| Not Specified                                              | Specific date range is not set   |  |  |  |
| Senders address                                            | Priority                         |  |  |  |
| Matching Header                                            | 16                               |  |  |  |
| For rule processing errors                                 |                                  |  |  |  |
| Ignore                                                     |                                  |  |  |  |
|                                                            |                                  |  |  |  |
| Rule description                                           |                                  |  |  |  |
| Apply this rule if                                         |                                  |  |  |  |
| sender ip addresses belong to one of the '209.222.80.0/21' | ese ranges: '64.235.144.0/20' or |  |  |  |
| Do the following                                           |                                  |  |  |  |
| Set the spam confidence level (SCL) to '-                  | 1'                               |  |  |  |
| Rule comments                                              |                                  |  |  |  |
|                                                            |                                  |  |  |  |

### 16. In the **Priority** field, type 0.

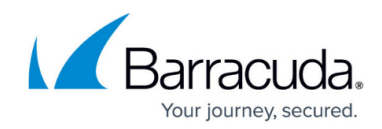

| Conditions     | Settings       |        |                 |          |  |
|----------------|----------------|--------|-----------------|----------|--|
|                |                | -      |                 |          |  |
| Priority *     |                |        |                 |          |  |
| 0              |                |        |                 |          |  |
| Rule mode      |                |        |                 |          |  |
| Enforce        |                |        |                 |          |  |
| Test with Po   | olicy Tips     |        |                 |          |  |
| Test without   | rt Policy Tips |        |                 |          |  |
| Severity *     |                |        |                 |          |  |
| Not specified  | ~              |        |                 |          |  |
|                |                |        |                 |          |  |
| Activate th    | is rule on     |        |                 |          |  |
| 11/9/2022      |                | -      | 9:00 AM         | $\sim$   |  |
| Deactivate     | this rule on   |        |                 |          |  |
| 11/9/2022      | <b>Fiit</b>    | _      | 9:00 AM         | $\sim$   |  |
|                |                |        |                 |          |  |
| Stop proce     | ssing more r   | ules   |                 |          |  |
| Defer the r    | nessage if rul | e pro  | cessing doesn't | complete |  |
| Match sender a | address in me  | issgae | * *             |          |  |
| Header         |                |        | $\sim$          |          |  |
| Comments       |                |        |                 |          |  |
|                |                |        |                 |          |  |
|                |                |        |                 |          |  |

17. Click **Save**, then click **Done**.

## Step 4. Deploy Partner Connector

The steps in this section enhance the security of the connection between Email Gateway Defense and Microsoft 365. Creating a partner connector will allow you to enforce security policies to ensure that all inbound email originates from Barracuda's servers.

#### **Create Inbound Connector**

To get started, create your inbound connector.

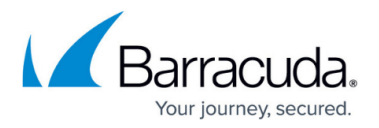

- 1. Install Exchange Online module.
  - If you have already installed Exchange Online module, proceed to the next step.
  - To install Exchange Online module, open Windows PowerShell as an administrator and enter the following command:
    - Install-Module -Name ExchangeOnlineManagement
- 2. Connect to Exchange Online Powershell and log in with your Microsoft 365 administrator account using the following command:
  - Connect-ExchangeOnline
    - For more information on connecting to Exchange Online Powershell, see the Microsoft article

https://docs.microsoft.com/en-us/powershell/exchange/connect-to-exchange-onlinepowershell?view=exchange-ps.

If you encounter issues running the PowerShell scripts, you can temporarily change the Windows PowerShell script execution policy. For more information, see the Microsoft article

https://learn.microsoft.com/en-us/powershell/module/microsoft.powershell.core/abo ut/about execution policies?view=powershell-7.3.

- 3. Find the correct IP range based on the region selected when setting up your Barracuda Networks instance. Refer to the <u>Email Gateway Defense IP Ranges Used for Configuration</u> for the IP ranges corresponding to your region.
- 4. After you connect to Exchange Online PowerShell, run the appropriate PowerShell script based on your region:

#### PowerShell Script for the Australia Region

New-InboundConnector -ConnectorType Partner -Name "Barracuda Inbound Connector" -RequireTls \$true -SenderDomains \* -SenderIPAddresses 3.24.133.128/25

#### PowerShell Script for the Canada Region

New-InboundConnector -ConnectorType Partner -Name "Barracuda Inbound Connector" -RequireTls \$true -SenderDomains \* -SenderIPAddresses 15.222.16.128/25

#### PowerShell Script for the German Region

New-InboundConnector -ConnectorType Partner -Name "Barracuda Inbound Connector" -RequireTls \$true -SenderDomains \* -SenderIPAddresses 35.157.190.224/27

### PowerShell Script for the India Region

New-InboundConnector -ConnectorType Partner -Name "Barracuda Inbound Connector" -RequireTls \$true -SenderDomains \* -SenderIPAddresses 13.200.136.128/25

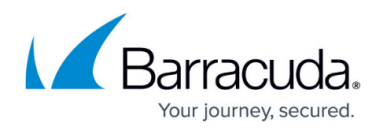

#### PowerShell Script for the UK Region

New-InboundConnector -ConnectorType Partner -Name "Barracuda Inbound Connector" -RequireTls \$true -SenderDomains \* -SenderIPAddresses 35.176.92.96/27

#### **PowerShell Script for the US Region**

New-InboundConnector -ConnectorType Partner -Name "Barracuda Inbound Connector" -RequireTls \$true -SenderDomains \* -SenderIPAddresses 209.222.80.0/24,209.222.81.0/24,209.222.82.0/24,209.222.83.0/24,209.222. 84.0/24,209.222.85.0/24,209.222.86.0/24,209.222.87.0/24

#### Validate Mail Flow (Optional)

The new inbound partner connector you just created will be used to enforce restrictions on your Microsoft tenant to prevent emails from bypassing your Barracuda Networks gateway defenses. Prior to enforcing those restrictions, it is important to validate your inbound mail flow to ensure there are no external senders that are sending emails directly to your Microsoft tenant.

For instructions on how to validate mail flow, see <u>Validating Mail Flow Before Restricting Access</u>.

#### **Restrict Access**

#### **Time Requirement**

Make sure to wait at least 24 hours after updating MX records before enabling tenant restrictions. This will avoid any potential disruptions to mail delivery due to outdated MX records.

To update your Barracuda partner connector to require inbound mail to flow through Email Gateway Defense, connect to Exchange Online and run the following PowerShell command:

```
Set-InboundConnector -Identity "Barracuda Inbound Connector" - RestrictDomainstoIPAddresses $true
```

### Step 5. Configure Sender Policy Framework for Outbound Mail

To ensure Barracuda Networks is the authorized sending mail service of outbound mail from Email Gateway Defense, add the following to the Sender Policy Framework (SPF) record INCLUDE line of the

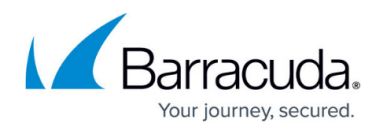

SPF record for your sending mail server for each domain sending outbound mail. Select the relevant SPF INCLUDE based on the region you selected for your Barracuda Networks instance.

For more information, see <u>Email Gateway Defense Outbound IP Ranges</u>.

#### AU (Australia)

include:spf.ess.au.barracudanetworks.com -all

#### CA (Canada)

include:spf.ess.ca.barracudanetworks.com -all

#### DE (Germany)

include:spf.ess.de.barracudanetworks.com -all

#### IN (India)

include:spf.ess.in.barracudanetworks.com -all

#### UK (United Kingdom)

include:spf.ess.uk.barracudanetworks.com -all

#### US (United States)

include:spf.ess.barracudanetworks.com -all

For more information, see <u>Sender Authentication</u>.

- If you have an SPF record set up for your domain, edit the existing record, and add the following to the INCLUDE line for each domain sending outbound mail based on your Barracuda Networks instance. For example: include:spf.ess.barracudanetworks.com -all
- If you do not have an SPF record set up for your domain, use the following value to create a TXT record that creates a HARD Fail SPF for your domain based on your Barracuda Networks instance. For example: v=spf1 include:spf.ess.barracudanetworks.com -all

### Step 6. Configure User Accounts and User Lists

Follow the steps in the appropriate links, based on your organization's setup.

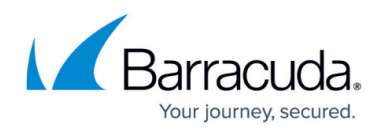

How to Configure User Authentication Using LDAP

How to Configure User Authentication with Microsoft Entra ID

### Step 7. Configure Outbound Mail

If you have more than one domain on your tenant (e.g., x.com and y.com) and you only want to filter one of the domains (like x.com), refer to <u>How to Configure Microsoft 365 to Scan Only</u> <u>Selected Domains Outbound</u>. The instructions in this section below describe how to filter for *all* domains for outbound mail.

If you have multiple outgoing account domains for Microsoft 365, you only need to make one send connector in Microsoft 365. You can use any one of the outbound smarthosts to make the send connector.

Each of your domains that you want to be able to send email *must* be added to Email Gateway Defense. Be sure to add all of your accepted Microsoft 365 domains into Email Gateway Defense before configuring outgoing email in this section.

Outbound Groups must be enabled on your Email Gateway Defense account. Contact <u>Barracuda</u> <u>Networks Technical Support</u> to request that Outbound Groups be enabled on your Email Gateway Defense account.

- 1. Log into your Barracuda Cloud Control account. On the left side, select **Email Gateway Defense**. Select the **Domains** tab. For the appropriate domain, click **Edit**.
- 2. On the **Domain Settings** page, locate the **Outbound Smarthost Configuration** section and make note of the **Hostname**:

| Domain Settings 💿                                                                             | Cancel    | Save Changes    |
|-----------------------------------------------------------------------------------------------|-----------|-----------------|
| Mail Servers                                                                                  |           |                 |
| If more than one mail server is specified each server will be attempted in order of priority. |           | Add Mail Server |
| Mail Server Priority                                                                          |           |                 |
| 127.0.0.129 5 Test                                                                            | Edit Remo | ove             |
| MX Records Configuration                                                                      |           |                 |
| Primary: d4a.ess.barracudanetworks.com                                                        |           |                 |
| Backup: d4b.ess.barracudanetworks.com                                                         |           |                 |
|                                                                                               |           |                 |
| Outbound Smarthost Configuration                                                              |           |                 |
| Hostname: d4.o.ess.barracudanetworks.com                                                      |           |                 |

- 3. Log into the Microsoft 365 Exchange admin center, and go to Admin centers > Exchange.
- 4. In the left pane, click **mail flow**, and click **connectors**.
- 5. Click the + symbol, and use the wizard to create a new connector.
- 6. From the **From** drop-down menu, select **Office 365**, and from the **To drop-down** menu, select **Partner organization**:

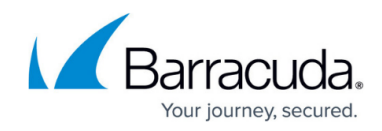

| Select your m                                                                                                    | ail flow scer                                                                         | nario                                                                |                                                                         |                                                                          |                                  |  |  |
|----------------------------------------------------------------------------------------------------|---------------------------------------------------------------------------------------|----------------------------------------------------------------------|-------------------------------------------------------------------------|--------------------------------------------------------------------------|----------------------------------|--|--|
| Specify your mail flov<br>Learn more                                                                                    | v scenario, and v                                                                     | we'll let you k                                                      | now if you nee                                                          | d to set up a co                                                         | onnector.                        |  |  |
| From:<br>Office 365                                                                                                    | •                                                                                     |                                                                      |                                                                         |                                                                          |                                  |  |  |
| Го:                                                                                                    |                                                                                       |                                                                      |                                                                         |                                                                          |                                  |  |  |
| Partner organization                                                                                                    | •                                                                                     |                                                                      |                                                                         |                                                                          |                                  |  |  |
| Creating a connector<br>want to enhance secu<br>organization or servic                                                  | is optional for t<br>irity for the ema<br>e provider. You                             | his mail flow s<br>il messages s<br>can create m                     | s <b>cenario</b> . Creat<br>ent between O<br>ultiple connect            | e a connector of<br>ffice 365 and y<br>ors for this sce                  | our partner<br>nario, each       |  |  |
| Creating a connector<br>want to enhance secu<br>organization or servic<br>applying to different<br>enhancing email secu | is optional for t<br>irity for the ema<br>e provider. You<br>partner organiza<br>rity | his mail flow :<br>iil messages s<br>can create m<br>ations or servi | scenario. Creat<br>ent between O<br>ultiple connect<br>ice providers. L | e a connector of<br>ffice 365 and y<br>ors for this sce<br>earn more abo | our partner<br>nario, each<br>ut |  |  |
| Creating a connector<br>want to enhance secu<br>organization or servic<br>applying to different<br>enhancing email secu | is optional for t<br>irity for the ema<br>e provider. You<br>partner organiza<br>rity | his mail flow :<br>iil messages s<br>can create m<br>ations or servi | scenario. Creat<br>ent between O<br>ultiple connect<br>ice providers. L | e a connector of<br>ffice 365 and y<br>ors for this sce<br>earn more abo | our partner<br>nario, each<br>ut |  |  |
| Creating a connector<br>want to enhance secu<br>organization or servic<br>applying to different<br>enhancing email secu | is optional for t<br>irity for the ema<br>e provider. You<br>partner organiza<br>rity | his mail flow :<br>iil messages s<br>can create m<br>ations or servi | scenario. Creat<br>ent between O<br>ultiple connect<br>ice providers. L | e a connector of<br>ffice 365 and y<br>ors for this sce<br>earn more abo | our partner<br>nario, each<br>ut |  |  |
| Creating a connector<br>want to enhance secu<br>organization or servic<br>applying to different<br>enhancing email secu | is optional for t<br>irity for the ema<br>e provider. You<br>partner organiza<br>rity | his mail flow :<br>iil messages s<br>can create m<br>ations or servi | scenario. Creat<br>ent between O<br>ultiple connect<br>ice providers. L | e a connector of<br>ffice 365 and y<br>ors for this sce<br>earn more abo | our partner<br>nario, each<br>ut |  |  |

7. Enter a **Name** and (optional) **Description** to identify the connector:

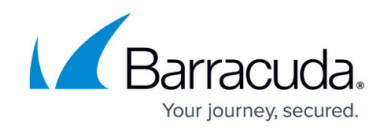

| New connector                                                                                                    |      |        |  |
|----------------------------------------------------------------------------------------------------|------|--------|--|
| his connector enforces routing and security restrictions for email messages sent fr<br>Office 365 to your partner organization or service provider. | om   |        |  |
| Name:                                                                                                    |      |        |  |
| Outbound to Barracuda                                                                                                    |      |        |  |
| Description:                                                                                                    |      |        |  |
|                                                                                                    |      |        |  |
|                                                                                                    |      |        |  |
|                                                                                                    |      |        |  |
| Vhat do you want to do after connector is saved?                                                                                                    |      |        |  |
| Vhat do you want to do after connector is saved?<br>Turn it on                                                                                      |      |        |  |
| Vhat do you want to do after connector is saved?<br>Turn it on                                                                                      | Nevt | Cancel |  |

- 8. Click Next. Select Only when email messages are sent to these domains, click the + symbol, and enter an asterisk (\*) in the add domain field.
- 9. Click **OK**, and click **Next**. Select **Route email through these smart hosts**, and click the + symbol.
- 10. Go to Email Gateway Defense, and click the **Domains** tab. Copy your outbound hostname from the MX records, and enter it in the **add smart host page**:

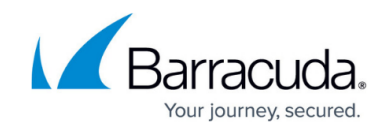

| 100 100 0 0    |       | -33   |       |       |
|----------------|-------|-------|-------|-------|
| or 192.168.3.2 |       |       | 1     |       |
| s.com          |       |       |       |       |
|                |       |       |       |       |
|                |       |       |       |       |
|                |       |       |       |       |
|                |       |       |       |       |
|                |       |       |       |       |
|                |       |       |       |       |
|                |       |       |       |       |
|                |       |       |       |       |
|                |       |       |       |       |
|                |       |       |       |       |
|                |       |       |       |       |
|                |       |       |       |       |
|                |       |       |       |       |
|                |       |       |       |       |
|                | s.com | s.com | s.com | s.com |

11. Click Save, and click Next. Use the default setting, Always use Transport Layer Security (TLS) to secure the connection (recommended) > Issued by Trusted certificate authority (CA):

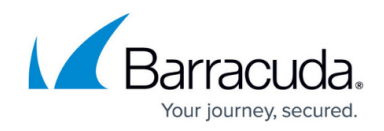

| New connector                                                                       |
|-------------------------------------------------------------------------------------|
| How should Office 365 connect to your partner organization's email server?          |
| Always use Transport Layer Security (TLS) to secure the connection<br>(recommended) |
| Connect only if the recipient's email server certificate matches this criteria      |
| Any digital certificate, including self-signed certificates                         |
| <ul> <li>Issued by a trusted certificate authority (CA)</li> </ul>                  |
| And the subject name or subject alternative name (SAN) matches this domain name:    |
|                                                                                     |
| Back Next Cancel                                                                    |
|                                                                                     |

12. Click **Next**. In the confirmation page, verify your settings and click **Next**. Microsoft 365 runs a test to verify your settings:

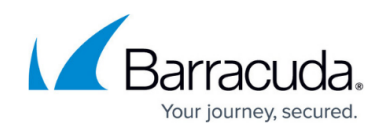

| New connector                                                                          |                |                    |         |        |   |
|----------------------------------------------------------------------------------------|----------------|--------------------|---------|--------|---|
| Confirm your settings<br>Before we validate this connector for you, make<br>configure. | sure these are | the settings you v | vant to |        | • |
| Mail flow scenario                                                                     |                |                    |         |        |   |
| From: Office 365                                                                       |                |                    |         |        |   |
| To: Partner organization                                                               |                |                    |         |        |   |
|                                                                                        |                |                    |         |        |   |
| Name                                                                                   |                |                    |         |        |   |
| Outbound to Barracuda                                                                  |                |                    |         |        |   |
| Description                                                                            | •**• PI        | ease wait          |         |        |   |
| None                                                                                   |                |                    |         |        |   |
|                                                                                        |                |                    |         |        |   |
| Status                                                                                 |                |                    |         |        |   |
| Turn it on after saving                                                                |                |                    |         |        |   |
| When to use the connector                                                              |                |                    |         |        |   |
| When to use the connector                                                              |                |                    |         |        |   |
| Use only for email sent to these domains: "                                            |                |                    |         |        |   |
| Routing method                                                                         |                |                    |         |        |   |
| Route email messages through these smart host<br>d91267.o.ess.barracudanetworks.com    | S:             |                    |         |        |   |
|                                                                                        |                |                    |         |        | * |
|                                                                                        |                | Back               | Next    | Cancel |   |
|                                                                                        |                |                    |         |        |   |

13. When the verification page displays, enter a test email address, and click **Validate**. For this test, it is important to use an email address from *outside your organization*, like a gmail or yahoo email address.

There are two parts of the validation:

- Test Connectivity If this test fails, Outbound Groups is not enabled. Contact <u>Barracuda</u> <u>Networks Technical Support</u> and request that Outbound Groups be enabled on your Email Gateway Defense account.
- 2. **Send Test Email** If the test fails, there is no cause for concern. The test email comes from a Microsoft domain, not from your domain, so it is rejected. If you changed your domain away from onmicrosoft.com, the test should work.
- 14. Click Save. Your mail flow settings are added.

Email Gateway Defense now accepts outbound traffic from Outlook 365.

1. Log into the Microsoft 365 admin center <a href="https://admin.exchange.microsoft.com/">https://admin.exchange.microsoft.com/</a>.

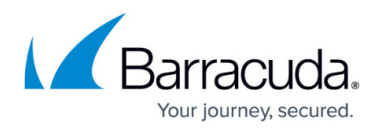

- 2. In the left pane, click **Mail flow**, and click **Connectors**.
- 3. Click the **Add a connector** button, and use the wizard to create a new connector.
- 4. For Connection from, select Office 365. For Connection to, select Partner organization.

| Add a connector         |                                                                                                    |
|-------------------------|----------------------------------------------------------------------------------------------------|
| New connector           |                                                                                                    |
| O Name                  | New connector                                                                                              |
| Use of connector        |                                                                                                    |
| O Routing               | Specify your mail flow scenario, and we'll let you know if you need to set up a connector. Connection from |
| O Security restrictions | Office 365     Your organization's email server                                                            |
| Validation email        | Partner organization                                                                                       |
| Review connector        | Connection to                                                                                              |
|                         | Vour organization's email server                                                                           |
|                         | Partner organization                                                                                       |
|                         |                                                                                                    |

5. Click Next. Enter a Name and (optional) Description to identify the connector:

| New connector         |                                                                                                    |
|-----------------------|----------------------------------------------------------------------------------------------------|
| Name                  | Connector name                                                                                                    |
| Use of connector      |                                                                                                    |
| O Routing             | This connector enforces routing and security restritions for email messages sent from Office 365<br>to your partner organization or service provider. |
|                       | Name *                                                                                                    |
| Security restrictions | Outbound to Barracuda (Rule)                                                                                                    |
| Validation email      | Description                                                                                                    |
|                       | Outbound to Barracuda                                                                                                    |
| Review connector      |                                                                                                    |
|                       |                                                                                                    |
|                       | What do you want to do after connector is saved?                                                                                                    |
|                       | V Turn it on                                                                                                    |
|                       |                                                                                                    |

6. Click **Next**. Select **Only when email messages are sent to these domains**. Enter an asterisk (\*) in text box field and click the blue +.

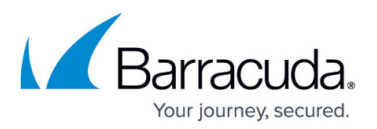

| New connector              |                                                                                                    |
|----------------------------|----------------------------------------------------------------------------------------------------|
| Name                       | Use of connector                                                                                                    |
| Use of connector           | Specify when you want to use this connector.                                                                                                    |
| O Routing                  | <ul> <li>For email messages sent to all accepted domains in your organization</li> <li>Only when I have a transport rule set up that redirects messages to this connector</li> </ul> |
| Security restrictions      | Only when email messages are sent to these domains     Example: * or *.contoso.com or *.com                                                                                          |
| <br>  Validation email<br> |                                                                                                    |
| Review connector           |                                                                                                    |

- 7. Click **Next**. Select **Route email through these smart host**, and click the **+** symbol.
  - 1. Go to Email Gateway Defense, and click the **Domains** tab. Copy your outbound hostname from the MX records, and enter it in the **add smart host page**:

|                                                 | · · ·                                                                                                    |  |  |  |  |
|-------------------------------------------------|----------------------------------------------------------------------------------------------------|--|--|--|--|
| <ul> <li>New connector</li> <li>Name</li> </ul> | Routing                                                                                                    |  |  |  |  |
| Use of connector                                |                                                                                                    |  |  |  |  |
|                                                 | How do you want to route email messages?                                                                                                    |  |  |  |  |
| Routing     Security restrictions               | Specify one or more smart hosts to which Office 365 will deliver email messages. A smart host is<br>an alternative server and can be identified by using a fully qualified domain name (FQDN) or an<br>IP address. |  |  |  |  |
| Validation email                                | Use the MX record associated with the partner's domain  Route email through these smart hosts                                                                                                    |  |  |  |  |
| Review connector                                | Example: myhost.contoso.com or 192.168.3.2 +<br>barracudanetworks.com                                                                                                    |  |  |  |  |

8. Click Next. Use the default settings for the Security restrictions: Always use Transport Layer Security (TLS) to secure the connection (recommended) > Issues by Trusted certificate authority (CA):

| New connector         |                                                                                  |
|-----------------------|----------------------------------------------------------------------------------|
| Name                  | Security restrictions                                                            |
| Use of connector      |                                                                                  |
|                       | How should Office 365 connect to your partner organization's email server?       |
| Routing               | Always use Transport Layer Security (TLS) to secure the connection (recommended) |
|                       | Connect only if the recipient's email server certificate matches this criteria   |
| Security restrictions | <ul> <li>Any digital certificate, including self-signed certificates</li> </ul>  |
|                       | <ul> <li>Issued by a trusted certificate authority (CA)</li> </ul>               |
| O Validation email    | Add the subject name or subject alternative name (SAN) matches this domain name: |
| Review connector      | Example: contoso.com or *.contoso.com                                            |

 Enter an external email address to validate the connector. For this test, it is important to use an email address from *outside your organization*, like a gmail or yahoo email address. Click Validate.

There are two parts of the validation:

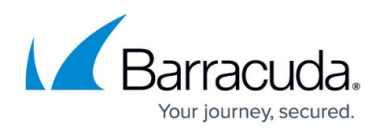

- Test Connectivity If this test fails, Outbound Groups is not enabled. Contact <u>Barracuda</u> <u>Networks Technical Support</u> and request that Outbound Groups be enabled on your Email Gateway Defense account.
- Send Test Email If the test fails, there is no cause for concern. The test email comes from a Microsoft domain, not from your domain, so it is rejected. If you changed your domain away from onmicrosoft.com, the test should work. Note that you might still receive the email even if the test failed.

| New connector                             |                                                                                                    |
|-------------------------------------------|----------------------------------------------------------------------------------------------------|
| Name                                      | Validation email                                                                                                    |
| Subsection Use of connector               |                                                                                                    |
| Routing                                   | Specify an email address for an active mailbox that's on your partner domain. You can add<br>multiple addresses if your partner organization has more than one domain. |
|                                           | Example: user@contoso.com +                                                                                                    |
| <ul> <li>Security restrictions</li> </ul> | user@contoso.com                                                                                                    |
| Validation email                          | Validate                                                                                                    |
|                                           |                                                                                                    |

10. Once the validation process is complete, click **Next**. Review your settings and then click **Create connector**.

Email Gateway Defense now accepts outbound traffic from Outlook 365.

### Step 8. Disable RTF (Rich Text Format) (Optional)

Customers sending outbound mail through Email Gateway Defense can consider disabling Rich Text Format (RTF) on their outbound external mail. When a message is formatted as Rich Text, the attachments will be formatted with TNEF, a Microsoft proprietary encoding that can be configured at the client or organization level. RTF refers to the message format and TNEF refers to the attachment format. RTF encoding can cause issues with attachments converting to winmail.dat files which can only be read by other Outlook clients. This can cause problems for outbound content/DLP policies that examine attachments. For example, if an end user sends an email with a PDF attachment that contains a SSN and the email is sent with RTF encoding, Email Gateway Defense would not be able to scan the PDF and identify the SSN to apply a DLP policy. By disabling RTF at the account level, it will force all outbound external mail to be HTML encoded instead.

To disable RTF on Exchange Online and Exchange 2013 and newer, use one of the following methods.

• Powershell Command

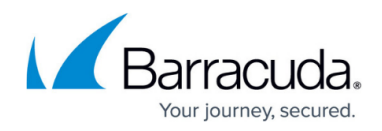

Set-RemoteDomain -Identity Default -TNEFEnabled \$false

- Exchange Admin Center
- 1. Log into the Microsoft 365 Exchange Admin Center.
- 2. In the left pane, click **Mail flow > Remote domains**.
- 3. Edit the **Default** remote domain.
- 4. Under Text and character set, select Never for Use rich-text format.
- 5. Click save.

| III Excl           | hange admin center |                                             |                           |                  |                   | b 0 0 ?                                                                                |
|--------------------|--------------------|---------------------------------------------|---------------------------|------------------|-------------------|----------------------------------------------------------------------------------------|
| ≡<br>⊛ Home        |                    | Remote domains                              |                           |                  |                   | Text and character set                                                                 |
| A Recipi           | ients ^            | + Add a remote domain 🖹 Delete 🕐 Refresh    |                           |                  |                   | Control the format of email messages and how they are sent to people on other domains. |
| Group              | 55                 | Name †                                      | Remote domain             | Allowed OOF type | Automatic replies | Use rich-text format                                                                   |
| Conta              | irces<br>icts      | Barracuda Cloud Archiving Service - bma_fd5 | mas.barracudanetworks.com | None             | ×                 | Annays     Never                                                                       |
| Mail fl            | low ^              | <ul> <li>Default</li> </ul>                 |                           | External         | ~                 | Follow user settings                                                                   |
| Rules              | ige nace           | ohmshantiyoga.life                          | ohmshantiyoga.life        | External         | 2                 | MIME character set                                                                     |
| Remo               | te domains         |                                             |                           |                  |                   | Western European (ISO) ~                                                               |
| Conne              | ectors             |                                             |                           |                  |                   | Western European (ISO)                                                                 |
| Alerts<br>Pa Roles | ~                  |                                             |                           |                  |                   |                                                                                        |
| 📑 Migra            | ition 🗸            |                                             |                           |                  |                   |                                                                                        |
| 🗠 Repor            | rts 🗸 🗸            |                                             |                           |                  |                   |                                                                                        |
| Q Insigh           | nts                |                                             |                           |                  |                   |                                                                                        |

For additional configuration options and features, log into Email Gateway Defense web interface, and click **Help**.

Your deployment is now complete! Learn more about Email Gateway Defense.

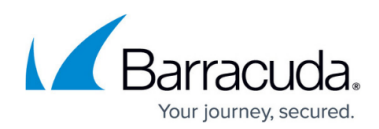

### Figures

- 1. egdTrialHub.png
- 2. egdWizardSetUpNow.png
- 3. egdDataCenterRegion.png
- 4. egdWizardSpecifyMailSvr.png
- 5. greeCheckMark.png
- 6. greeCheckMarkVerified.png
- 7. egd\_setup\_addMXrecords1.png
- 8. egd\_wizard\_addMXrecords1.png
- 9. greeCheckMark.png
- 10. greeCheckMarkVerified.png
- 11. egd\_setup\_removeMXrecords1.png
- 12. greeCheckMark.png
- 13. greeCheckMarkVerified.png
- 14. AddDomain.png
- 15. createRule.png
- 16. egd\_ruleConditions.png
- 17. specifyIP.png
- 18. ruleConditions.png
- 19. ruleSettings.png
- 20. enableRule.png
- 21. egd\_editRuleSettings.png
- 22. egd\_rulePriority.png
- 23. outboundHost.png
- 24. MailFlowScenario.png
- 25. NewConnector2a.png
- 26. AddSmartHost\_Updated.png
- 27. TLS.png
- 28. confirmationUpdated1.png
- 29. ms\_newConnector.png
- 30. ms\_ConnectorName1.png
- 31. ms\_UseofConnector2.png
- 32. ms\_ConnectorRouting.png
- 33. ms\_SecurityRestrictions1.png
- 34. ms\_validateEmail1.png
- 35. disable\_rtf.png

© Barracuda Networks Inc., 2025 The information contained within this document is confidential and proprietary to Barracuda Networks Inc. No portion of this document may be copied, distributed, publicized or used for other than internal documentary purposes without the written consent of an official representative of Barracuda Networks Inc. All specifications are subject to change without notice. Barracuda Networks Inc. assumes no responsibility for any inaccuracies in this document. Barracuda Networks Inc. reserves the right to change, modify, transfer, or otherwise revise this publication without notice.